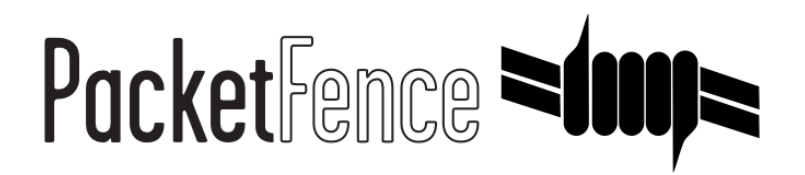

# FortiGate firewall Quick Integration Guide

for PacketFence version 7.4.0

#### FortiGate firewall Quick Integration Guide

by Inverse Inc.

Version 7.4.0 - Jan 2018 Copyright © 2014 Inverse inc.

Permission is granted to copy, distribute and/or modify this document under the terms of the GNU Free Documentation License, Version 1.2 or any later version published by the Free Software Foundation; with no Invariant Sections, no Front-Cover Texts, and no Back-Cover Texts. A copy of the license is included in the section entitled "GNU Free Documentation License".

The fonts used in this guide are licensed under the SIL Open Font License, Version 1.1. This license is available with a FAQ at: <u>http://</u><u>scripts.sil.org/OFL</u>

Copyright © Łukasz Dziedzic, http://www.latofonts.com, with Reserved Font Name: "Lato".

Copyright © Raph Levien, <u>http://levien.com/</u>, with Reserved Font Name: "Inconsolata".

inverse

#### Table of Contents

| About this Guide                          | 1 |
|-------------------------------------------|---|
| Assumptions                               | 2 |
| Quick installation                        | 3 |
| Step 1: Configuration of the RSSO Agent   | 3 |
| Step 2: Configure the endpoint attribute  | 3 |
| Step 3: Activate the Accounting Listening | 4 |
| Step 4: SSO Configuration in PacketFence  | 4 |
| Step 5: Verification                      | 5 |
|                                           |   |

## About this Guide

This guide has been created in order to help sales engineers, product managers, or network specialists demonstrate the PacketFence capabilities on-site with an existing or potential customer. It can also provide guidelines to setup a proof of concept for a potential PacketFence deployment using the **FortiGate firewall**.

## Assumptions

- You have a configured PacketFence environment with working test equipment;
- You have a FortiGate firewall.

## Quick installation

#### Step 1: Configuration of the RSSO Agent

Go to your FortiGate administration webpage in User & Device  $\rightarrow$  User  $\rightarrow$  User Groups  $\rightarrow$  Create New.

- Name: RSSO\_group
- Type: RADIUS Single Sign-On (RSSO)
- RADIUS Attribute Value: RSSO\_Student (use the rolename of PacketFence, it's case sensitive)

| FortiWiFi 60C                                             | 3-                                     |                                                                                                    |
|-----------------------------------------------------------|----------------------------------------|----------------------------------------------------------------------------------------------------|
| System<br>Policy<br>Firewall Objects<br>Security Profiles | Name<br>Type<br>RADIUS Attribute Value | Edit User Group  SSS0_SSt05mt  Firewall © Fortinet Single Sign-On (FSS0) © Guest @ RADIUS Single Sign-On (RSS0)  RSSOStudent |
| User & Device                                             |                                        | OK Cancel                                                                                                    |

You can also see that in the webpage at User & Device  $\rightarrow$  Monitor  $\rightarrow$  Firewall

#### Step 2: Configure the endpoint attribute

The default endpoint attribute is the Calling-Station-Id so the MAC address shows up under User Name, we can change that in CLI:

```
config user radius
edit RSS0_agent
set rsso-endpoint-attribute User-Name
end
```

## Step 3: Activate the Accounting Listening

#### Go to System $\rightarrow$ Network $\rightarrow$ Interfaces.

Select the interface that will communicate with PacketFence and check *Listen for RADIUS Accounting Messages* then confirm.

| FortiWiFi 60C                                | Jan L                                 |                                                                                                    |
|----------------------------------------------|---------------------------------------|----------------------------------------------------------------------------------------------------|
| System                                       |                                       | Edit Interface                                                                                                    |
| B Dathboard                                  | Name                                  | internal(00:09:0F:48:50:AE)                                                                                                 |
| - Status                                     | Allas                                 |                                                                                                    |
| * Top Sources                                | Link Status                           | Down O                                                                                                    |
| * Top Destinations                           | Туре                                  | Physical Interface                                                                                                    |
| * Top Applications                           | Addressing mode                       | Manual      DHCP      PPPoE      Dedicate to FortiAP                                                                        |
| * Si Network                                 | IP/Network Mask                       | 192.168.1.99/255.255.255.0                                                                                                  |
| - * Routing<br>- * DNS<br>- * Explicit Praxy | Administrative Access                 | HTTPS      PENG      HTTP      FMG-Access      CAPWAP     SSH      SNMP      TELNET      FCT-Access      Auto IPsec Request |
| Packet Capture     Gonfig                    | DHCP Server                           | Ø Enable                                                                                                    |
| 🛞 🌄 Admin                                    | Address Kange                         | O Create New 🧟 Edit. 🖀 Osiste                                                                                               |
| 🖲 🐺 Monitor                                  |                                       | 102 168 1 110 102 168 1 210                                                                                                 |
|                                              | Netmask                               |                                                                                                    |
|                                              | Default Gateway                       | 235.255.255.0                                                                                                    |
|                                              | DAS Secur                             | Same as Interface IP   Specify                                                                                              |
|                                              | Advanced                              | a Same as System DNS  Specify                                                                                               |
|                                              | Security Mode                         | None                                                                                                    |
|                                              | Device Management                     |                                                                                                    |
| Belley                                       | Detect and Identify Devices           | 8                                                                                                    |
| Policy                                       | Foahie STP                            | 2                                                                                                    |
| Firewall Objects                             | Foable Evolutit Web Provy             | ~                                                                                                    |
| Security Profiles                            | Listen for BADIUS Accounting Messages | 2                                                                                                    |
| VPN                                          |                                       | w/                                                                                                    |

## Step 4: SSO Configuration in PacketFence

Go to Configuration  $\rightarrow$  Integration  $\rightarrow$  Firewall SSO  $\rightarrow$  Add Firewall  $\rightarrow$  FortiGate.

- Hostname or IP Address: IP of your firewall
- Secret or Key: secret (radius shared secret)
- Port: 1813
- Roles: add the roles that you want to do SSO

| S            | Firewall SSO                                                              | ×                                                  |
|--------------|---------------------------------------------------------------------------|----------------------------------------------------|
|              | Hostname or IP Address <b>4</b><br>Secret <b>4</b><br>Port of the service | 192.168.100.2<br><br>1813 🔅                        |
| 1 <b>4</b> 1 | UID type<br>Roles                                                         | If you use an alternative port, please specify PID |
|              |                                                                           | Close Save                                         |

#### Step 5: Verification

If you want to see if it's working, you can log into the firewall over SSH and run these following commands:

di debug enable di debug application radiusd -1